## **Click on Create a New Plan**

| $\leftrightarrow$ $\rightarrow$ $C$ $\triangleq$ ese            | rvices.minnstate.edu/planner/plan/manag                               | e/update-plans.html |                    |        |                                                                                          |                                                                               | € ☆                                            | * 0                                 | ٠               |
|-----------------------------------------------------------------|-----------------------------------------------------------------------|---------------------|--------------------|--------|------------------------------------------------------------------------------------------|-------------------------------------------------------------------------------|------------------------------------------------|-------------------------------------|-----------------|
| 🛨 Bookmarks 🛭 💋 MSU                                             | IAASF Travel by 🤹 Transfer sharepoint 🧃                               | Grad Planner share  | StaffGuide_CourseC | MinnSt | tate Tickets 🔇 Planned C                                                                 | Courses, Pl 虔 Progra                                                          | m Codes   Mi                                   |                                     |                 |
| Student P                                                       | lanner                                                                |                     |                    |        |                                                                                          |                                                                               |                                                |                                     |                 |
| Audits - Plans                                                  | Schedules Roadmaps <del>-</del> Commen                                | ts                  |                    |        |                                                                                          |                                                                               |                                                |                                     | <b>\$</b> -     |
| Manage Joe So                                                   | cholar's Plans 😧                                                      |                     |                    | с      | omments                                                                                  |                                                                               |                                                |                                     |                 |
| Program: Art, BA<br>Catalog: Spring 2012<br>My Plans Create a J | ram: Art. BA<br>fogs: Spring 2000<br>y: Plans: Create a New Plan      |                     |                    |        | lotes in Comments should ne<br>wiewed within Student Planr<br>weed by Student and/or Adv | ever include sensitive infor<br>ier. Select the "Share with"<br>visors/Staff. | mation. Enter no<br>field to allow th<br>Add N | otes to be<br>le commen<br>ew Comme | t to be<br>ents |
|                                                                 |                                                                       |                     |                    | Ex     | pand All / <u>Collapse All</u>                                                           |                                                                               |                                                |                                     |                 |
| -nter Plan Inform                                               | nter Plan Information Here:<br>Program: Art BA effective: Spring 2022 |                     |                    | Ð      | From: (0001422293) I                                                                     | m testing this system to                                                      | o see                                          |                                     |                 |
| Select a different program                                      | n                                                                     |                     |                    |        | Link with Plan: sgr TEST                                                                 | To STUDENT & AD                                                               | OCTOBE<br>DVISORS                              | ir 1, 2021 1                        | 0:43 AM         |
| Plan Name:                                                      | Art Grad Plan Fall 2022                                               |                     |                    |        |                                                                                          |                                                                               |                                                |                                     |                 |
| Term:                                                           | Fall                                                                  | Ň                   |                    |        |                                                                                          |                                                                               |                                                |                                     |                 |
| Year:                                                           | 2022                                                                  |                     |                    |        |                                                                                          |                                                                               |                                                |                                     |                 |
| Years To Graduation:                                            | 4                                                                     | ~                   |                    |        |                                                                                          |                                                                               |                                                |                                     |                 |
|                                                                 | Add Plan                                                              |                     |                    |        |                                                                                          |                                                                               |                                                |                                     |                 |

You will see your declared major and catalog year listed beneath your name. Enter the information below by creating a plan name, the semester you would like to begin the plan, the year it begins, and your planned years to graduation. Next, click Add Plan.

# It might take a few minutes for the plan to load – this is normal.

You will see your degree audit on the left hand side and your Grad Plan on the right.

| MSUMASE Travel by:       Image: Travel by:       Image: Travel by:                                                                                                    | eser                               | vices.minnstate.edu/pia                 | anner/plan/care plan with roadin    | ap.numinu=onAttributesiiiiisEni.  | XBSYW    | worzboywijkwinieniorybzrkbwrwowogowi Abobg            | 5 H M                  |         |
|----------------------------------------------------------------------------------------------------|------------------------------------|-----------------------------------------|-------------------------------------|-----------------------------------|----------|-------------------------------------------------------|------------------------|---------|
| Step 1:       Step 2:       Step 3:         Click or tap a course to view more details about that course.       Drag course into appropriate Term on your Plan.       Use the 'check' Plan button to check your Plan against the audit to ensure requirements are fulfilled as neares requirements are fulfilled as neares requiremen                                                                                             | 🕻 Bookmarks 🛭 💋 MSU/               | VASF Travel by 🤹 Trar                   | nsfer sharepoint 🛛 🏟 Grad Planner s | hare 🕃 StaffGuide_CourseC         | Min      | innState Tickets 🛛 🔄 Planned Courses, Pl 🔮 Program Co | les   Mi               |         |
| Step 1:<br>Click or tap a course to view more<br>details about that course.       Step 2:<br>Diag course into appropriate me<br>on your Plan.       Step 3:<br>Use to the check Plan button to<br>insure requirements are fulfilled as<br>needed.         Audit: BA 0581       Flan: Art Grad Plan Fall 2022       Of the plan into the method in the method in the method in the method in the method in the method.       Of the plan into the method in the method in the method in the method.         Audit: BA 0581       Image: Classification: of<br>Classification: of<br>Classification: of<br>Classification: of<br>Classification: of<br>Classification: of<br>Classification: method in the method in the method in the method.       Image: Classification: of<br>Classification: of<br>Classification: of<br>Classification: of<br>Classification: of<br>Classification: of the dised on your major and your cratical year<br>risponsation. The requirements reflect these listed in your<br>efficial catalog. It is lagorate that you be formation with and<br>understand them, you deprind prior and your catalog year<br>risponsation. The requirements reflect these listed in your<br>efficial catalog. It is lagorate that you be formation with and<br>understand them you deprind for graduation. you con       Summer 2023       O Creditis         P Type here to search       Image: Classification: with and you wore that when you deprind your catalog year<br>risponsation. The requirements reflect these listed in your<br>efficial catalog. It is lagorate that you be formation, you con       Summer 2024       O Credits         P Type here to search       Image: Classification: with and<br>understand them you deprind for graduation, you con       Image: Classification of the method wore that the your deprind your catalog year<br>risponsation. The requirements reflect these listed in you                                                                                                    | Ian Dunuer                         |                                         |                                     |                                   |          |                                                       |                        |         |
| Click or tap a course to view more diable about that course.       Dag course into appropriate Tre or your Plan.       Use the 'check' Plan button to check your Plan against the audit to ensure requirements are fulfilled as needed.         Audit: BA 0581       •       •       Plan: Art Grad Plan Fall 2022       • Credits         Program: as walkede for this program.       •       Plan: Art Grad Plan Fall 2022       • Credits         Program: as walkede for this program.       •       Plan: Art Grad Plan Fall 2022       • Credits         Clease of All / Collapse All       •       Spring 2023       • Credits       • Credits         2021-2022 Cotalog       Clease of All / Collapse All       •       Fall 2022       • Credits       •         2021-2022 Cotalog       Clease of All / Collapse All       •       •       Fall 2023       • Credits       •         2021-2022 Cotalog       Clease of All / Collapse All       •       •       Fall 2023       • Credits       •         2021-2022 Cotalog       Clease of All / Collapse All       •       Fall 2023       • Credits       •       •       •       •       •       •       •       •       •       •       •       •       •       •       •       •       •       •       •       •       •       •       •                                                                                                    |                                    |                                         | Step 1:                             | Step 2:                           | Step     | p 3:                                                  |                        |         |
| details about that course.       on your Plan.       check your Plan gainst the audit to enume requirements are fulfilled as needed.         Idetails dout that course.         Audit: BA 0581         Image: Collage of Characterian Bardenian Bardenian Bard                                                                                                    |                                    |                                         | Click or tap a course to view more  | Drag course into appropriate Term | Use th   | the "check" Plan button to                            |                        |         |
| Hide Help         Audit: BA 0581         Image: Bare degline medid.         Program: as walkable for this program.         Extend All / Collapse All         Image: Bare degline degline deg                                                                                                    |                                    |                                         | details about that course.          | on your Plan.                     | check    | k your Plan against the audit to                      |                        |         |
| Hide Help         Audit: BA 0581       Plan: Art Grad Plan Fall 2022       O C         Image: Strand All / Collapse All       Image: Strand All / Collapse All       Image: Strand All / Collapse All       Image: Strand All / Collapse All         2021-2022 Cotal og<br>Classification: of<br>Advisor: Iterson, Relissa<br>Collapse of Education Advising Team<br>Honson, Kamyn<br>Strin, Regn<br>Career: Advisor: Coreer Development Center       > Fall 2022       O Credits         > Spring 2023       O Credits       > Spring 2023       O Credits         > Summer 2023       O Credits       > Spring 2024       O Credits         > Spring 2024       O Credits       > Summer 2023       O Credits         > Summer 2023       O Credits       > Summer 2024       O Credits         > Summer 2024       O Credits       > Summer 2024       O Credits         > Summer 2024       O Credits       > Fall 2024       O Credits         > Summer 2024       O Credits       > Fall 2024       O Credits         > Summer 2024       O Credits       > Fall 2024       O Credits         > Fall 2024       O Credits       > Fall 2024       O Credits                                                                                                    |                                    |                                         |                                     |                                   | ensure   | re requirements are fulfilled as                      |                        |         |
| Hide Help         Audit: BA 0581 <ul> <li></li></ul>                                                                                                    |                                    |                                         |                                     |                                   | necue    | n. M.                                                 |                        |         |
| Audit: BA 0581         Program:         Iffective: Spring 2022         Strand All / Collanse All         2021-2022 cotal og<br>Classification: of<br>Advisor: Loreson, Reliss<br>College of fluctorion Advising Team<br>Honson, Kamyn<br>Svir, Regan<br>Career Advisor: Career Development Center         Holds: 0155-Fin Ald Warning<br>This begree Audit is based on your major and your catalog year<br>information. The requirements reflect these listed in your<br>official catalog. It is important that you be framiliar with and<br>understand them, so that when you optify for graduation, you can         Image: PDF       Image: PDF         Image: PDF       Image: PDF         Image: PDF <td></td> <td></td> <td>Hide Help</td> <td></td> <td></td> <td></td> <td></td> <td></td>                                                                                                    |                                    |                                         | Hide Help                           |                                   |          |                                                       |                        |         |
| Porgram:       No Term by Term Roadmap       0 Credits         Effective: Spring 2022       Servidade for this program.         Projected Cumulative GPA: 3014         2022-2022 Catalog       Classification: 06         Advisor: Toerson, Melisa       0 Credits         Collego of Advisoria Advising Team         Honson, Kamyn         Svir, Megan         Carreer Advisor: Carreer Development Center         Holds: 0155-Fin Ald Worning         This begree Ault is based on your major and your catalog year         information. The requirements reflect these listed in your         official catalog. It is important thet you be framiliar with and         understand thes, so that when you optify for graduation, you can         P         Ype here to search                                                                                                    | Audit: BA 0581                     |                                         |                                     |                                   |          | Plan: Art Grad Plan Fall 2022                         |                        |         |
| Program:<br>In Variable for this program.       Graduation Goal GPA:       0.000<br>Projected Cumulative GPA:       3.014         2021-2022 Catalog<br>Classification: Generation       2021-2022 Catalog<br>Classification: Generation       > Fail 2022       0 Credits         2021-2022 Catalog<br>Classification: Generation       > Spring 2023       0 Credits         2021-2022 Catalog<br>Classification: Generation       > Spring 2023       0 Credits         2021-2022 Catalog<br>Classification: Generation       > Spring 2023       0 Credits         2021-2022 Catalog<br>Classification: Generation       > Summer 2023       0 Credits         2021-2022 Catalog<br>Classification: Generation       > Summer 2023       0 Credits         2021-2022 Catalog<br>Classification: Generation       > Summer 2023       0 Credits         2021-2022 Catalog       Signing 2023       0 Credits         2021-2022 Catalog       Summer 2024       0 Credits         2021-2022 Catalog       Spring 2024       0 Credits         2021-2023 Catalog       0 Credits       > Spring 2024       0 Credits         2021-2022 Catalog       Summer 2024       0 Credits       > Summer 2024       0 Credits         2021-2022 Catalog       Statile diverse categories the second of generation of generation of generation of generation of generation of generation of generation of generation of generatin second of generation of generation of generation of                                                                                                    | 0                                  |                                         |                                     |                                   |          | 🔲 PDF 🔗 📰 📾 🗢 🗸 - +                                   |                        | 0 Cre   |
| rivogani<br>sevende de l' dans programs<br>sevende de l' dans programs<br>sevende de l' dans programs<br>sevende de l' dans programs<br>sevende de l' dans programs<br>Projected Cumulative GPA: 3.014<br>Projected Cumulative GPA: 3.014<br>Projected Cumulative GPA: 3.014<br>Exand All / Collarose All<br>> Fail 2022 0 Credits<br>> Spring 2023 0 Credits<br>> Summer 2023 0 Credits<br>> Summer 2023 0 Credits<br>> Fail 2023 0 Credits<br>> Fail 2023 0 Credits<br>> Spring 2024 0 Credits<br>> Spring 2024 0 Credits<br>> Summer 2024 0 Credits<br>> Summer 2024 0 Credits                                                                                                    |                                    | Na Torra hu Tarra Daadmaa               |                                     |                                   |          |                                                       |                        |         |
| Expand All / Collspore All         2022-2022 Cotal og<br>Classification: 60<br>Advisor: Iverson, Melissa<br>College of Education Advising Team<br>Hanson, Kamyn<br>Suivr, Negan<br>Career Advisor: Career Development Center       > Fall 2022       0 Credits         > Spring 2023       0 Credits         > Summer 2023       0 Credits         > Fall 2023       0 Credits         > Simmer 2023       0 Credits         > Spring 2024       0 Credits         > Spring 2024       0 Credits         > Summer 2024       0 Credits         > Summer 2024       0 Credits         > Summer 2024       0 Credits         > Fall 2024       0 Credits         > Summer 2024       0 Credits         > Fall 2024       0 Credits         > Fall 2024       0 Credits         > Summer 2024       0 Credits         > Fall 2024       0 Credits                                                                                                    | Program:<br>Effective: Spring 2022 | is available for this program.          |                                     |                                   |          | Projected Cumulative GPA: 0.000                       |                        |         |
| 2021-2022 Cotalog       0 Credits         Classification: 68       Advisor: Tuerson, Melisas       0 Credits         Advisor: Tuerson, Melisa       0 Credits       > Spring 2023       0 Credits         College of Education Advising Team       Honson, Kamya       0 Credits       > Summer 2023       0 Credits         Suivin, Megan       Career Advisor: Career Development Center       > Fall 2022       0 Credits       >         Holds: 0155-Fin Aid Marning       This Degree Audit is based on your catalog year       > Fall 2024       0 Credits         This Degree Audit is based on your catalog year       information. The requirements reflect those listed in your       > Summer 2024       0 Credits         > Summer 2024       0 Credits       > Fall 2024       0 Credits         > Fall 2024       0 Credits       >         > Fall 2024       0 Credits       >         > Fall 2024       0 Credits       >         > Fall 2024       0 Credits       >         > Fall 2024       0 Credits       >         > Fall 2024       0 Credits       >         > Fall 2024       0 Credits       >         > Fall 2024       0 Credits       >         > Core of the search       Eff Core mais Core                                                                                                    | Expand All / Collapse All          |                                         |                                     |                                   |          | Expand All / Collapse All                             |                        |         |
| 2021-2022 Cotolog         Classification: GR         Advisor: Iverson, Relisa         Advisor: Iverson, Relisa         College of Education Advising Team         Honson, Kamyn         Suir, Negan         Career Advisor: Career Development Center         Holds: 0155-Fin Aid Warning         This Degree Audit is based on your catalog year         Information. The requirements reflect those listed in your         official catalog. It is important that you be framiliar with and         understand them, so that when you apply for graduation, you can         P Type here to search         P Type here to search         Image: P Type here to search                                                                                                    |                                    |                                         |                                     |                                   |          | > Fall 2022                                           | 0 Credits              | ľ       |
| Advisor: Iverson, Helisia<br>College of Education Advising Team<br>Hanson, Kamryn<br>Sufvir, Negan<br>Career Advisor: Career Development Center<br>Holds: 0155-Fin Aid Harning<br>This begree Audit is based on your major and your catalog year<br>information. The requirements reflect those listed in your<br>official catalog. It is importent that you be familiar with and<br>understand them, so that when you apply for graduation, you can<br>P Type here to search<br>P Type here to search                                                                                                    |                                    | 2021-2022 Catalog<br>Classification: GR |                                     |                                   |          | > Spring 2023                                         | 0 Credits              | ſ       |
| College of reduction Advising ream         Hisson, Kamyn         Svir, Negan         Career Advisor: Career Advisor: Career Advisority         Holds: 0165-Fin Aid Worning         This begree Audit is based on your major and your catalog year         information. The requirements reflect these listed in your         official catalog. It is important that you be familiar with and         understand them, so that when you oply for graduation, you can         P Type here to search         Image: Point State Advisories         Image: Point State Advisories         Image: Point State Advisories         Image: Point Advisories         Image: Point Advisories                                                                                                    |                                    | Advisor: Iverson, Me                    | lissa                               |                                   |          |                                                       | e creatto              |         |
| Svir, Negan       > Fall 2023       0 Credits         Career Advisor: Career Development Center       > Spring 2024       0 Credits         Holds: 0155-Fin Aid Warning       > Spring 2024       0 Credits         This Degree Audit is based on your major and your catalog year information. The requirements reflect those listed in your official catalog. It is important that you be faultion with and understand them, so that when you apply for graduation, you can       > Fall 2024       0 Credits         Type here to search       If Color Image: Color Image: Color Imag                                                                                                    |                                    | College of E<br>Hanson, Kam             | Eaucation Advising Team<br>rvn      |                                   |          | > Summer 2023                                         | 0 Credits              | Ū       |
| Career. Advisor: Career Development Center       > Spring 2024       0 Credits         Holds: 0165-Fin Add Worning       > Spring 2024       0 Credits         This Degree Audit is based on your major and your catalog year information. The requirements reflect those listed in your official catalog. It is important that you be familiar with and understand them, so that when you apply for graduation, you can       > Summer 2024       0 Credits         Image: Apply the base of the second them, so that when you apply for graduation, you can       > Fail 2024       0 Credits         Image: Apply the base of the second them, so that when you apply for graduation, you can       Image: Apply the base of the second the second the second them you apply for graduation and the second the second the                                                                                                    |                                    | Svir, Megan                             |                                     |                                   |          | > Fall 2023                                           | 0 Credits              | ĩ       |
| Holds:       015-Fin Aid Worning         This Degree Audit is based on your major and your catalog year       0 Creatis         information. The requirements reflect those listed in your       > Summer 2024       0 Creatis         official catalog. It is important that you be familiar with and       > Fall 2024       0 Creatis         anderstant them, so that when you apply for graduation, you can       > Fall 2024       0 Creatis         Image: Provide them so that when you apply for graduation, you can       > Fall 2024       0 Creatis         Image: Provide them so that when you apply for graduation, you can       > Fall 2024       0 Creatis         Image: Provide them you apply for graduation, you can       > Fall 2024       0 Creatis                                                                                                    |                                    | Career Advisor: Caree                   | er Development Center               |                                   |          | Spring 2024                                           | 0 Credito              | - 6     |
| This begree Audit is based on your major and your catalog year information. The requirements reflect these listed in your off myour official catalog. It is important that you be familiar with and understand them, so that when you apply for graduation, you can       > Summer 2024       0 Credits         Image: Second them, so that when you apply for graduation, you can       > Fail 2024       0 Credits         Image: Second them, so that when you apply for graduation, you can       > Fail 2024       0 Credits         Image: Second them, so that when you apply for graduation, you can       > Summer 2024       0 Credits         Image: Second them, so that when you apply for graduation, you can       > Summer 2024       0 Credits         Image: Second them, so that when you apply for graduation, you can       > Summer 2024       0 Credits                                                                                                    |                                    | Holds: 0165-Fin A                       | Aid Warning                         |                                   |          | > 5pmg 2024                                           | U Creatts              | L       |
| A Type here to search     A Type here to search     A Type here to search     A Type here to search     A Type here to search     A Type here to search     A Type here to search     A Type here to search     A Type here to search     A Type here to search     A Type here to search     A Type here to search                                                                                                    |                                    | This Degree Audit is                    | based on your major and your c      | atalog year                       |          | > Summer 2024                                         | 0 Credits              | Ū       |
| understand then, so that when you apply for graduation, you can<br>Type here to search                                                                                                    |                                    | official catalog. It                    | is important that you be famil      | iar with and                      |          | > Fall 2024                                           | 0 Credits              | đ       |
| 🗄 🔎 Type here to search 🛛 🖾 💽 💼 🕵 💽 🍐 🚾 🤹 🔛 🧿 🚄 70°F ^ 🎚 📼 🕼 🔍 👘 🚛                                                                                                    |                                    | understand them, so t                   | that when you apply for graduat     | ion, you can                      |          |                                                       | U Creutts              |         |
|                                                                                                    | O. Turna have t                    |                                         | 8: 🔿                                | - 🙇 🝙 🔺 🕯                         |          |                                                       | a 10 1                 | 0:33 AM |
|                                                                                                    | > Type here to                     | o search                                |                                     | = <u>•</u> •                      | <u> </u> | <u> </u>                                              | (7. Q <sup>10)</sup> 8 | 1/2022  |
|                                                                                                    |                                    |                                         |                                     |                                   |          |                                                       |                        |         |
|                                                                                                    | nd                                 |                                         |                                     |                                   |          |                                                       |                        |         |
| nd                                                                                                    |                                    |                                         |                                     |                                   |          |                                                       |                        |         |
| nd                                                                                                    | = Course List                      |                                         |                                     |                                   |          |                                                       |                        |         |
| nd<br>= Course List                                                                                                    | = Course with Pre                  | or Co Requisites                        |                                     |                                   |          |                                                       |                        |         |
| nd<br>= Course List<br>= Course with Pre or Co Requisites                                                                                                    | = Completed Cou                    | rse                                     |                                     | <b>Theme in</b>                   | - 1      |                                                       | <u>م</u>               |         |
| nd<br>= Course List<br>= Course with Pre or Co Requisites<br>= Completed Course                                                                                                    | = In Progress Cou                  | rso                                     |                                     | Inere is                          | al       | legena on the bottom o                                | r                      |         |
| nd<br>= Course List<br>= Course with Pre or Co Requisites<br>= Completed Course<br>= In Progress Course<br>There is a legend on the bottom of                                                                                                    | - In rogiess cou                   | used Course                             |                                     |                                   |          | and the second states that                            |                        |         |
| nd<br>= Course List<br>= Course with Pre or Co Requisites<br>= Completed Course<br>= In Progress Course<br>Incompleted Course                                                                                                    | = incomplete Plan                  | ined Course                             |                                     | your deg                          | gre      | e audit to explain the                                |                        |         |
| nd<br>= Course List<br>= Course with Pre or Co Requisites<br>= Completed Course<br>= In Progress Course<br>= Incomplete Planned Course<br>There is a legend on the bottom of<br>your degree audit to explain the                                                                                                    | = Completed Cou                    | rse, No Credit                          |                                     |                                   | -        |                                                       |                        |         |
| nd<br>= Course List<br>= Course with Pre or Co Requisites<br>= Completed Course<br>= In Progress Course<br>= Incomplete Planned Course<br>= Completed Course, No Credit<br>= Completed Course, No Credit                                                                                                    | = Alerting possibl                 | e issue with course                     | e                                   | symbols                           | us       | sed.                                                  |                        |         |
| nd<br>= Course List<br>= Course with Pre or Co Requisites<br>= Completed Course<br>= In Progress Course<br>= Incomplete Planned Course<br>= Completed Course, No Credit<br>= Alerting possible issue with course<br>= Alerting possible issue with course                                                                                                    | = Complete                         |                                         |                                     |                                   |          |                                                       |                        |         |
| nd = Course List = Course with Pre or Co Requisites = Completed Course = In Progress Course = Incomplete Planned Course = Complete Course, No Credit = Alerting possible issue with course = Complete = Complete |                                    |                                         |                                     |                                   |          |                                                       |                        |         |
| nd = Course List = Course with Pre or Co Requisites = Completed Course = In Progress Course = Incomplete Planned Course = Completed Course, No Credit = Alerting possible issue with course = Complete = Planned                                                                                                    | = Planned                          |                                         |                                     |                                   |          |                                                       |                        |         |

### Adding Courses to your Plan

There are several ways to add courses to your Grad Plan.

1. Drop and drag courses from the degree audit to the Grad Plan. Do this by clicking on a course in your degree audit, finding the semester you would like to take the course, and clicking again. See this example using ENG 101 and Fall 2022 semester.

| 0                                                                                                    |                                                               |
|----------------------------------------------------------------------------------------------------|---------------------------------------------------------------|
| rogram: No Term ky Term Roadmap<br>Ifective: Spring 2022<br>spand All / Collapse All                                                                                 | Graduation Goal GPA: 0.000<br>Projected Cumulative GPA: 3.014 |
| Program.                                                                                                    | Credits                                                       |
| EARNED: 39.00 CREDITS<br>ENROLLED 3.00 CREDITS                                                                                                    | > Spring 2023 0 Credits                                       |
|                                                                                                    | > Summer 2023 0 Credits                                       |
| COURSE LISTING INFORMATION                                                                                                    | > Fall 2023 0 Credits                                         |
| The courses displayed are currently approved to meet                                                                                                    | > Spring 2024 0 Credits                                       |
| the respective goal area. It there is a question on<br>previously taken courses, please consult the general<br>education list in the catalon of the ware the course. | > Summer 2024 0 Credits                                       |
| was taken.                                                                                                    | > Fall 2024 0 Credits                                         |
|                                                                                                    | > Spring 2025 0 Credits                                       |
| PART A: ENGLISH COMPOSITION                                                                                                    | > Summer 2025 0 Credits                                       |
| Minimum of one course and three credits required.<br>Minimum grade of C or P.                                                                                        | > Fall 2025 O Credits                                         |
| SELECT FROM:                                                                                                    | > Spring 2026 0 Credits                                       |
| ENG 101                                                                                                    | Summer 2026                                                   |
| PART B: SPEECH & ORAL REASONING     One course required.                                                                                                    | o Credits                                                     |
| E 10 CMETTOO 0.00 TA Jates to Communic Guidian                                                                                                    |                                                               |

2. Click on a semester and then click on Add Course. Enter the course information in the pop-up screen.

| No Term by Term Roadmap is available for this program. All / Collapse All |               | Exp    | PDF Ø = II • • Graduation Goal GPA:<br>Projected Cumulative GP/ | •<br>0.000<br>£ 3.014 |
|---------------------------------------------------------------------------|---------------|--------|-----------------------------------------------------------------|-----------------------|
| One course required.<br>Minimum grade of P or C required.                 |               | ^ ~    | Fall 2022                                                       | 4 Credits             |
| SELECT FROM:<br>CIS 115 ECON207 MATH110,112,113,115,121,130,180,181,201 P | Add Course    |        |                                                                 | Planned GP            |
| SOC 202 STAT154                                                           | Abbreviation: |        | Foundations of Writing & Rhetoric                               |                       |
| GOAL AREA 5: HISTORY & THE SOCIAL & BEHAVIORA                             | Course 101    |        | ring 2023                                                       | 0 Credits             |
| One course required.                                                      |               |        | nmer 2023                                                       | 0 Credits             |
| F 00 HIST151 3.00 A African-America                                       | OF            | Cancel | 2023                                                            | 0 Credits             |
| Additional Goal Area 5 courses                                            |               | -      |                                                                 | 0 Credits             |
| F 02 HLTH310 3.00 B Drug Education                                        |               |        |                                                                 |                       |
| F 19 PSYC101 3.00 TA Gen Psychology                                       | 1000          | >      | Summer 2024                                                     | 0 Credits             |
| >>MATCHED AS                                                              | : CATEGORY 5  | >      | Fall 2024                                                       | 0 Credits             |
| COAL ADEA & HUMANNTIES & THE ADTS                                         |               | >      | Spring 2025                                                     | 0 Credits             |
| GOAL AREA 0. HOWARTHES & THE ARTS                                         |               |        | Summer 2025                                                     |                       |

3. Click on the course in your degree audit. Then, choose the semester by clicking on Select Term, and Add Course.

| o<br>am:             |                                                                                                    | No Term by Term Ro                                                                        | oadmap                                                                     |                                   |                                                                                                    |                                |                       |                 |                  |              |                |            | PDF          | G      | ⊟ ⊟<br>Gradu | ntion Go | al GPA:  |
|----------------------|----------------------------------------------------------------------------------------------------|-------------------------------------------------------------------------------------------|----------------------------------------------------------------------------|-----------------------------------|----------------------------------------------------------------------------------------------------|--------------------------------|-----------------------|-----------------|------------------|--------------|----------------|------------|--------------|--------|--------------|----------|----------|
| ive: Spr<br>nd All / | r: Spring 2022<br>All / Collapse All                                                                         |                                                                                           |                                                                            |                                   | se Cat                                                                                                    | alog De                        | tails                 |                 |                  |              |                |            |              | ж      | Project      | ted Cumu | lative G |
|                      | COURSE LISTING INFORMATION                                                                                   |                                                                                           |                                                                            |                                   | r <b>se d</b><br>Id this<br>se" bu                                                                                                 | etails t<br>course<br>tton bel | for E<br>to yo<br>ow. | NG 1<br>ur plar | 01.<br>n, select | the t        | erm ai         | nd press   | s the        | "Add   | essage       |          |          |
|                      | the re-<br>previo<br>educa<br>was ta                                                                         | spective goal area. If the<br>usly taken courses, ple<br>tion list in the catalog<br>ken. | here is a question on<br>ease consult the genera<br>of the year the course | Selec<br>Fall                     | t Term<br>2022                                                                                                    | ~                              | Ad                    | d Cour          | se               |              |                |            |              |        | ting & Ph    | etoric   | PL       |
|                      |                                                                                                    |                                                                                           |                                                                            | ENG                               | 101 (                                                                                                    | 4 Credits)                     |                       |                 |                  |              |                |            |              |        | ung oc nin   | etonic   |          |
| 3                    | GOAL AREA 1: COMMUNICATION                                                                                   |                                                                                           |                                                                            | Foundations of Writing & Rhetoric |                                                                                                    |                                |                       |                 |                  |              |                |            |              |        |              |          |          |
|                      | PART A: ENGLISH COMPOSITION<br>Minimum of one course and three credits required.<br>Minimum grade of C or P. |                                                                                           |                                                                            |                                   | Students in this course approach writing as a subject of study by investigating how<br>writing works across a variety of contexts. |                                |                       |                 |                  |              |                |            |              |        |              |          |          |
|                      |                                                                                                    |                                                                                           |                                                                            |                                   | -                                                                                                    | MnTC Go                        | als                   | 01 - Com        | munication       | 1            |                |            |              |        |              |          |          |
|                      |                                                                                                    |                                                                                           |                                                                            |                                   | Offering Frequency                                                                                                    |                                |                       |                 |                  |              |                |            |              |        |              |          |          |
|                      | SELEC                                                                                                    | T FROM:                                                                                   |                                                                            |                                   |                                                                                                    | Corequis                       | ite                   | See Cour        | se details i     | n eser       | vices for      | Prerequisi | te infor     | mation |              |          |          |
|                      | ENG 1                                                                                                    | 01                                                                                        |                                                                            |                                   |                                                                                                    |                                |                       | Cours           | e Availa         | bility       |                |            |              |        |              |          |          |
|                      | PART E<br>One c                                                                                              | 3: SPEECH & ORAL REA<br>ourse required.                                                   | ASONING                                                                    | Fall                              | Spring<br>2023                                                                                                    | Summer                         | Fall<br>2023          | Spring<br>2024  | Summer<br>2024   | Fall<br>2024 | Spring<br>2025 | Summer     | Fall<br>2025 | Sprin  |              |          |          |
|                      | F 12                                                                                                    | CMST100                                                                                   | 3.00 TA                                                                    | 0                                 | 0                                                                                                    | 8                              | ?                     | ?               | ?                | ?            | ?              | ?          | ?            | ?      |              |          |          |
|                      |                                                                                                    |                                                                                           |                                                                            | 4                                 | -                                                                                                    | -                              |                       |                 |                  |              |                |            |              |        |              |          |          |

#### Add Message to Term

Select one of the following messages to add to your plan:

O IMPORTANT NOTES: O Run your Audit  $\bigcirc$  Check All MnTC EARNED & NEEDS credit totals O Check All Program EARNED & NEEDS credit totals O Check All Requirement EARNED & NEEDS credit totals  $\bigcirc$  See Catalog for Program information ○ Add college-level Elective courses ○ Check Upper Division Elective totals  $\bigcirc$  Add Upper Division Elective courses ○ Take CONSORTIUM/TRANSFER Course ○ Check All MnTC Goals -Verify they are Complete  $\bigcirc$  Check All Requirements -Verify they are Complete  $\bigcirc$  Check course schedule for options  $\bigcirc$  Talk to your Advisor about course options ○ Check Program GPA requirement O Apply to Program  $\bigcirc$  Transfer to Degree granting school

You can add messages/reminders to your plan by clicking Add Message. From the pop-up menu, select the message and then scroll down to click Add Message.

# **Checking Requirements**

As you plan, be sure to check your plan against your degree audit to make sure requirements are being met. You can do this by clicking on the check box on the navigation bar on the top of the Grad Plan. It can take several minutes for this check to complete.

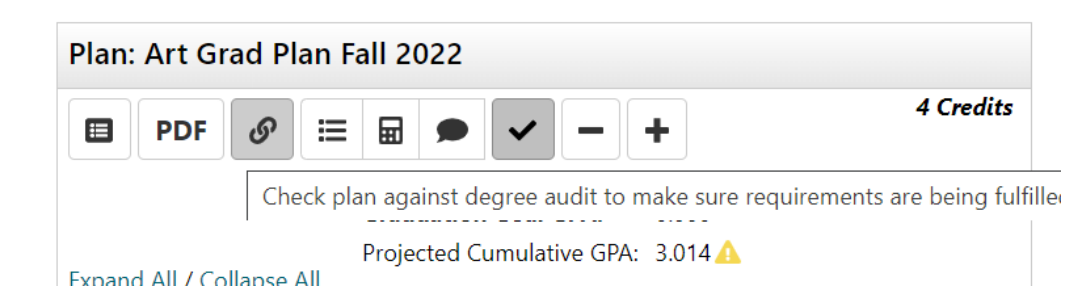

After checking your plan, your planned courses will show on your audit as PL in purple with the calendar symbol. You will also see planned courses in your audit on the top bar.

|                                                                                                    |                                                                                                    | (                                                      |                  |   |
|----------------------------------------------------------------------------------------------------|----------------------------------------------------------------------------------------------------|--------------------------------------------------------|------------------|---|
| GOAL AREA 4: MATHEMATICAL/LOGICAL REASONING<br>One course required.<br>Minimum grade of P or C required. | MATH110 (3 Credits)<br>Perspectives in Mathematics<br>POL 111 (4 Credits)<br>United States Government | Planned Gl                                             | <b>PA:</b> 0.000 |   |
| PL F 22 MATH110 3.00 PL Perspectives in Mathema                                                          | Elementary Spanish I                                                                                  | 2                                                      |                  |   |
|                                                                                                    |                                                                                                    | > Spring 2023                                          | 0 Credits        | Û |
| GOAL AREA 5: HISTORY & THE SOCIAL & BEHAVIORAL SCIE                                                      | ENCES                                                                                                 | > Summer 2023                                          | 0 Credits        | Û |
| One course required                                                                                      |                                                                                                    |                                                        |                  |   |
|                                                                                                    | <b></b>                                                                                               |                                                        |                  |   |
|                                                                                                    | Planned cou<br>degree audi                                                                            | rses show as purple on yo<br>t. Green = complete, Blue | our<br>= In      |   |

# Making Changes – Adding or Removing Semesters

\_

Need to make changes to your plan? You can remove courses from each semester and can remove or add semesters.

First, find the option to edit. Click on the course you plan to remove, click Delete, and then Submit.

| all 2022                                           | 1 <mark>.</mark> | edys 🗹 🛍           | Fall 2022                              |   | 11 Hours          |
|----------------------------------------------------|------------------|--------------------|----------------------------------------|---|-------------------|
| d Course Add Message                               |                  |                    |                                        |   | Planned GPA: 0.00 |
|                                                    | I                | Planned GPA: 0.000 |                                        |   | 7                 |
| IATH110 (3 Credits)<br>Perspectives in Mathematics | PL               |                    | MATH110<br>Perspectives in Mathematics | 3 | Credits PL 🗸      |
| OL 111 (4 Credits)<br>United States Government     | PL               |                    | POL 111<br>United States Government    | 4 | Credits PL 🗸      |
| PAN101 (4 Credits)<br>Elementary Spanish I         | PL               |                    | SPAN101<br>Elementary Spanish I        | 4 | Credits PL 🗸      |

You can also delete full semesters or add additional semesters. To delete a semester, click on the symbol to delete. You will be prompted to confirm your choice.

| ✓ Fall 2022                                       | 11 Cre <b>u</b> rs 🕩 🛍          | ×                                                                      |
|---------------------------------------------------|---------------------------------|------------------------------------------------------------------------|
| Add Course Add Message                            |                                 |                                                                        |
|                                                   | Planned GPA: 0.000              | Are you sure you want to delete the<br>Term and all courses within it? |
| MATH110 (3 Credits)<br>Perspectives in Mathematic | PL                              |                                                                        |
| POL 111 (4 Credits)<br>United States Government   | PL                              |                                                                        |
| SPAN101 (4 Credits)<br>Elementary Spanish I       | PL                              | Yes Cancel                                                             |
| an: Art Grad Plan F                               | all 2022                        |                                                                        |
| PDF Ø 🗮                                           |                                 | You can add a semester to your<br>plan by clicking on the Plus ( +)    |
|                                                   | Graduation Goal GPA: Add Term   | to Plan   plan.                                                        |
| and All / <u>Collapse All</u>                     | Projected Cumulative GPA: 3.014 |                                                                        |